# WIFI Modul Užívateľský návod

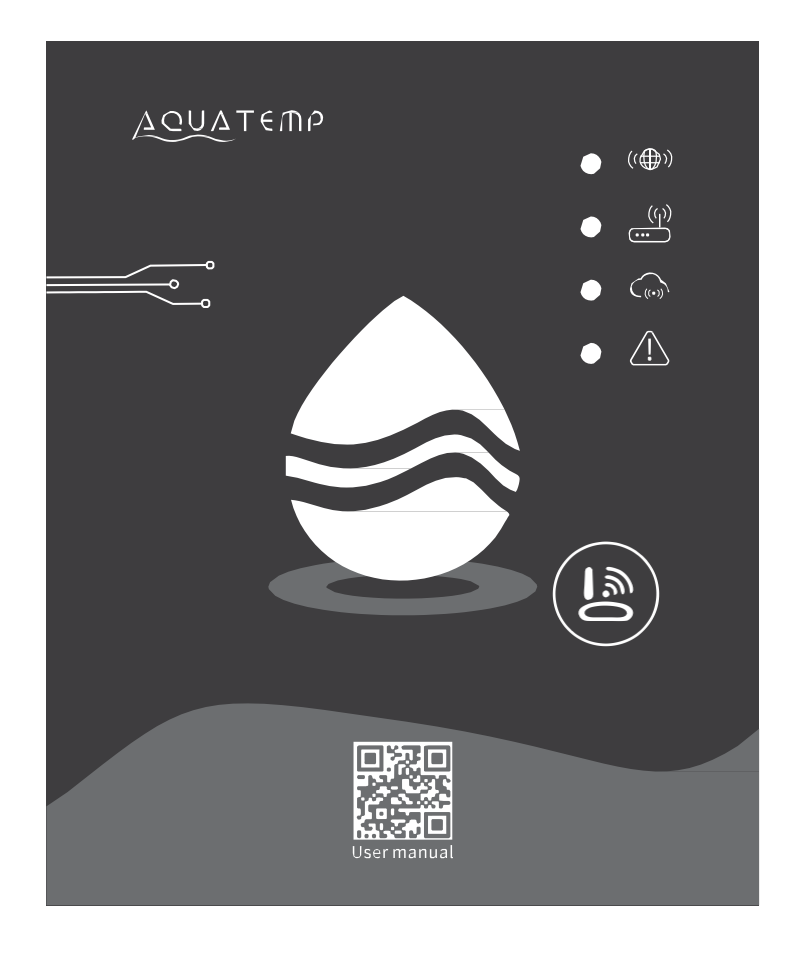

Predtým, ako zariadenie začnete používať, prečítajte si, prosím, tento užívateľský manuál. Dodržujte dôkladne pokyny tohto užívateľského manuálu.

## Pokyny týkajúce sa súkromia užívateľa

Vaše súkromie berieme naozaj vážne a sľubujeme, že Vás budeme informovať o tom, ako nakladáme s Vašimi údaji. Pred nahraním súkromných údajov užívateľov, ako je Vaša emailová adresa alebo fyzická adresa, na cloud Vás požiadame o súhlas a budeme robiť všetko, čo je v našich silách, aby sme ochránili bezpečnosť vašich údajov.

## Popis

- prijíma dátový signál z cloudového serveru a prenáša ho do hlavného zariadenia;
- prijíma dátový signál z hlavného prístroja a prenáša ho na cloudový server;
- k úspešnému upgradu základnej dosky riadiacej jednotky WIFI modulu na diaľku cez cloudový server

\_\_\_\_\_

k úspešnému upgradu hlavného zariadenia cez základnú dosku riadiacej jednotky WiFi modulu.

## Technické parametre

#### **PREVÁDZKOVÉ NAPÄTIE::** DC 8V-12V (Odporúčaná hodnota 12V)

**PREVÁDZKOVÝ PRÚD:** Max. prechádzajúci prúd 1A, priemerný prúd v režime stand-by 50mA **TEPLOTNÝ ROZSAH:** Prevádzková teplota: -30°C – +70°C ; skladovacia teplota: -40°C +85°C **LED UKAZOVATELE:** 4 kontrolné svetlá, ukazovateľ nastavenia siete, ukazovateľ pripojenia routera, ukazovateľ pripojenia ku cloudovému serveru, ukazovateľ komunikácie 485; **ROZMERY (DxŠxV):** 78mm×63mm×24mm

## Inštalácia

Na zadnej strane WIFI modulu je magnet, modul môže byť nainštalovaný vo vnútri aj vonku, pokiaľ sa zamedzí jeho vystaveniu slnečnému žiareniu;
Na stiahnutie aplikácie, prosím, naskenujte nižšie uvedený QR kód.

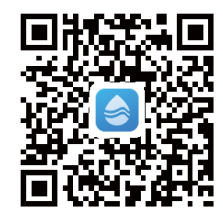

## Popis funkcií

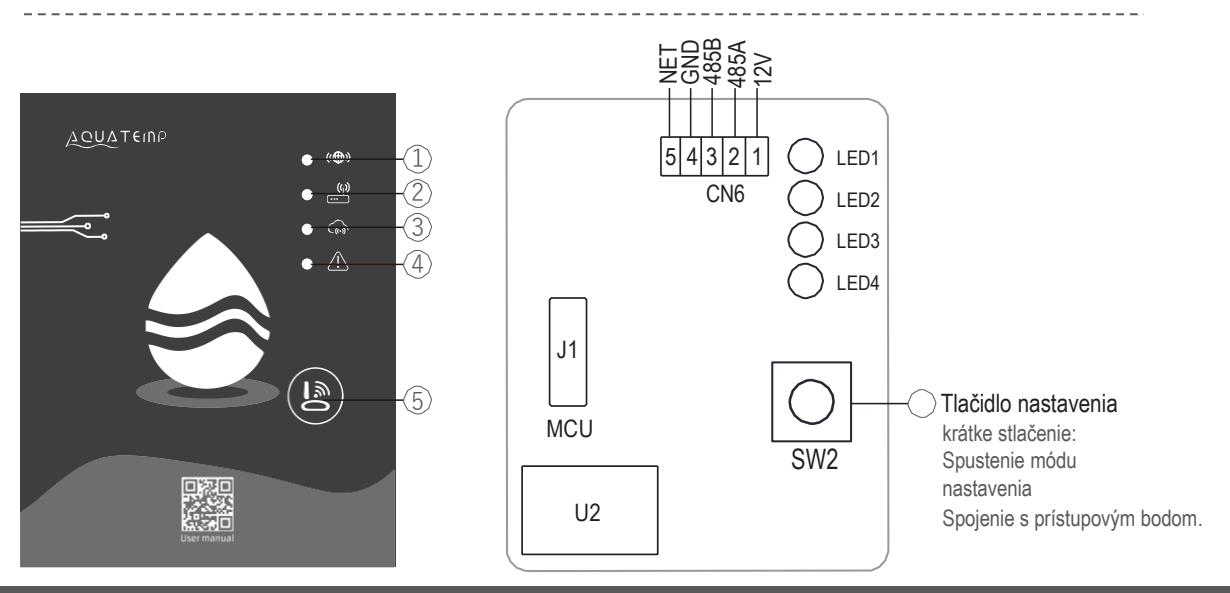

|    | NÁZOV                                   | SVIETI                    | BLIKÁ                   | ZHASNE    |
|----|-----------------------------------------|---------------------------|-------------------------|-----------|
| 1) | Ukazovateľ nastavenia siete             | Prebieha nastavenie siete | SmartLink konfigurácia  | Dokončené |
| 2) | Ukazovateľ pripojenia routeru           | V poriadku                | Niečo nie je v poriadku |           |
| 3) | Ukazovateľ pripojenia ku cloud. serveru | V poriadku                | Niečo nie je v poriadku |           |
| 4) | Ukazovateľ komunikácie 485              | V poriadku                | Niečo nie je v poriadku |           |

#### Prihlásenie

\_ \_ \_ \_ \_ Ak sa chcete zaregistrovať, prihlásiť alebo nastaviť nové heslo, vyplňte svoju emailovú adresu a heslo.

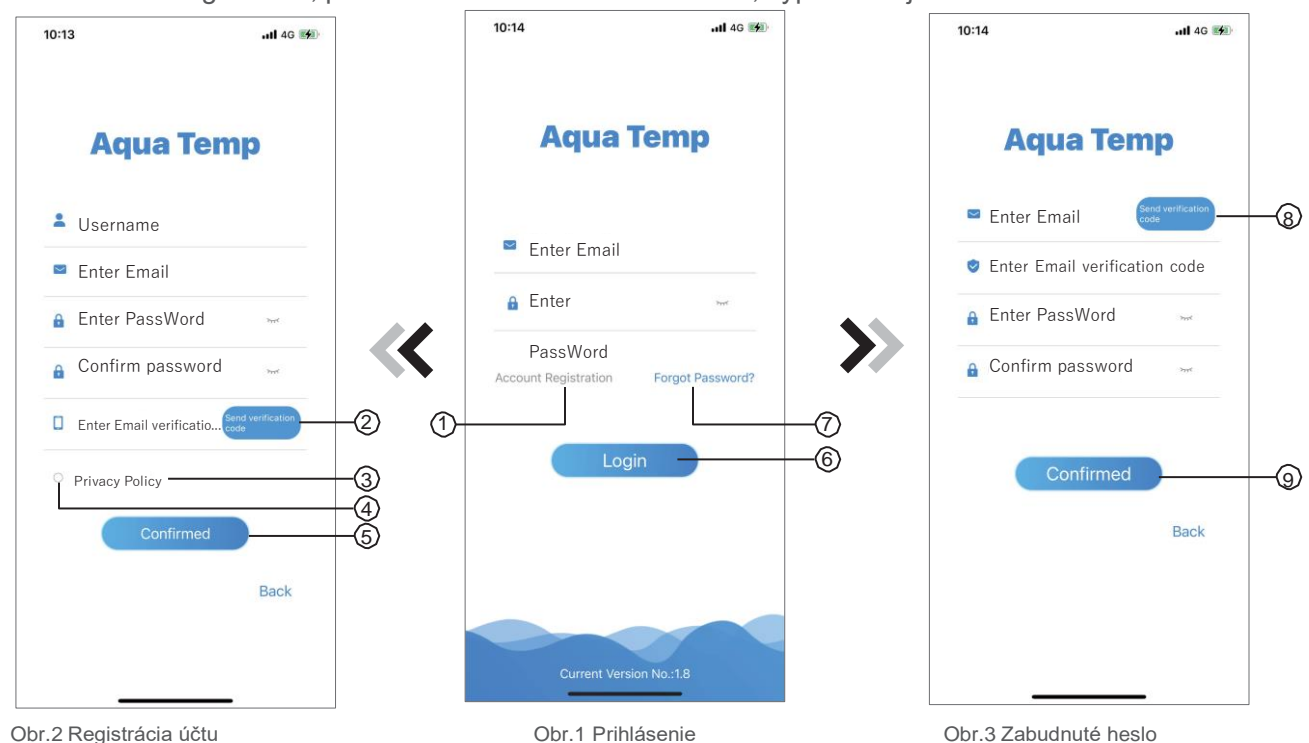

Obr.2 Registrácia účtu

- Registrácia účtu: Pokiaľ sa chcete zaregistrovať, kliknite na 1 (obr.1), čím sa dostanete do rozhrania Registrácia účtu, tu vyplníte príslušné informácie a kliknete na 2, čím získate overovací kód. Akonáhle vyplníte informácie v aplikácii, kliknutím na 3 si zobrazíte podrobnosti Ochrany osobných údajov. Kliknutím na 4 vyjadríte svoj súhlas s Ochranou osobných údajov a kliknutím na 5 dokončíte registráciu. Uvedomte si, prosím, že doba platnosti overovacieho kódu je 15 minút, vyplňte teda prosím overovací kód do 15 minút, inak budete musieť požiadať o nový kód.
- 2. Prihlásenie: Postupujte podľa pokynov na stránke (obr.1), zadajte svoju registrovanú e-mailovou adresu a heslo, kliknite na 6 a prejdete do zoznamu zariadenia.
- 3. Zabudnuté heslo: Ak zabudnete heslo, kliknite na 7 (obr. 1), prejdete do rozhrania pre zabudnuté heslo (obr.3). Postupujte podľa pokynov na stránke a vyplňte príslušné informácie. Kliknite na 8 pre poslanie overovacieho kódu na váš email, potom vložte zaslaný kód, potvrďte zmenu hesla kliknutím na 9 a máte hotovo.

#### Pridanie zariadenia

Po prihlásení v zobrazení My Device (obr. 4) postupujte podľa pokynov pre pridanie WiFi alebo DTU.

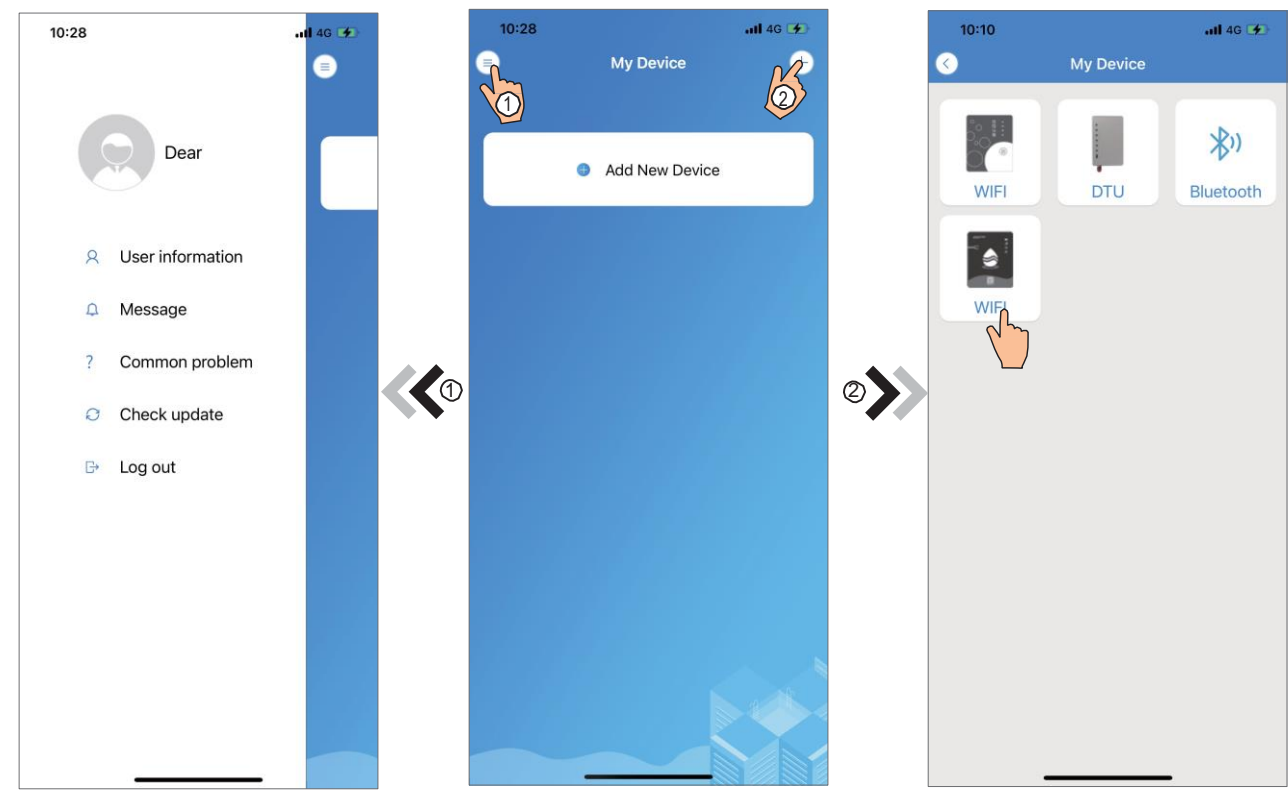

Obr.5 Ponuka vlevo

Obr.4 My Device (Moje zariadenie)

Obr.6 Pridanie zariadenia

#### iOS nastavenie WIFI siete

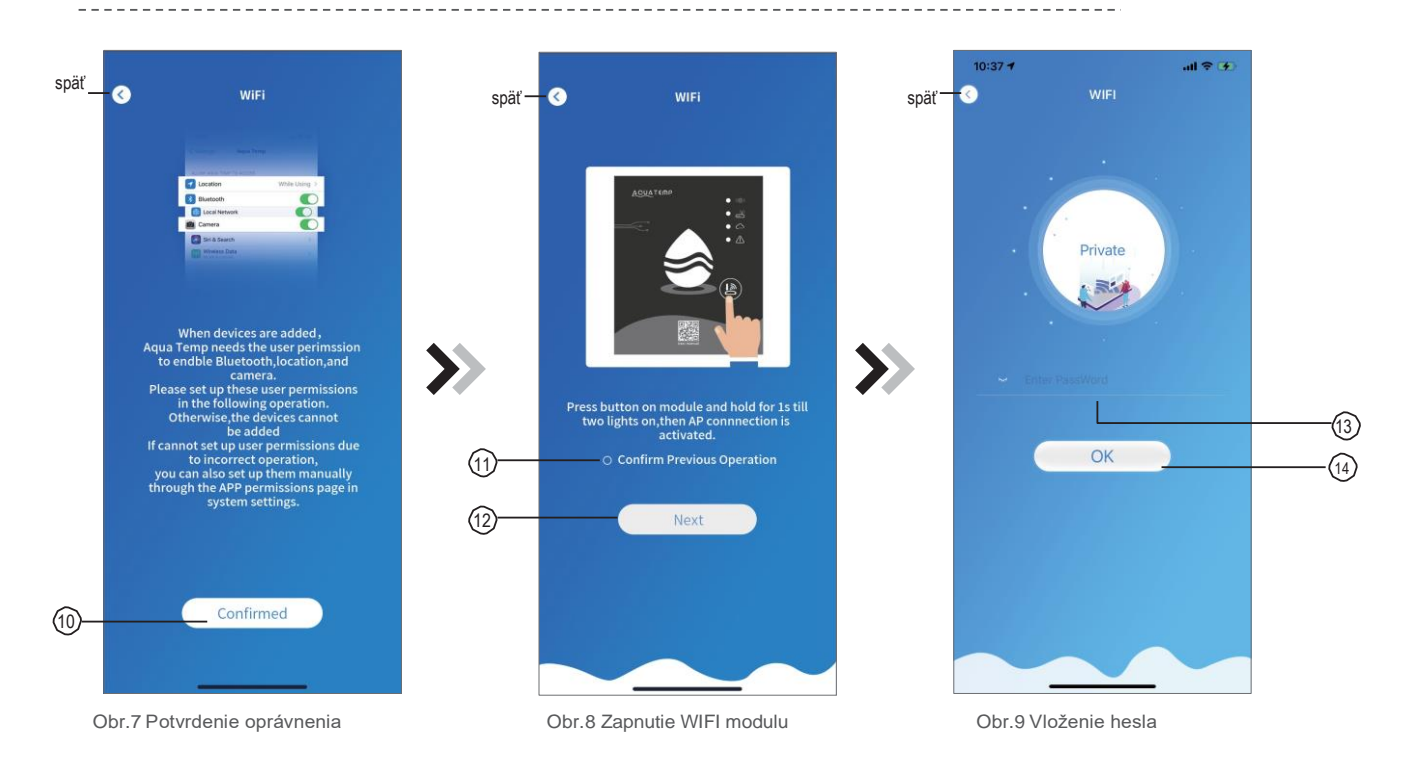

- 1. Kliknite na 10 a potvrďte oprávnenie pre bluetooth, polohu a kameru (obr.7);
- 2. Nasledujte inštrukcie na stránke (obr.8), stlačte tlačidlo na module a držte ho 1sekundu, kým sa nerozsvietia dva LED ukazovatele, tým sa aktivuje spojenie s prístupovým bodom, kliknutím na 11 potvrdíte voľbu a kliknutím na 12 prejdete ďalej.
- 3. Kliknite na 13 a vložte heslo aktuálneho WIFI pripojenia, kliknutím na 14 akciu potvrdíte.

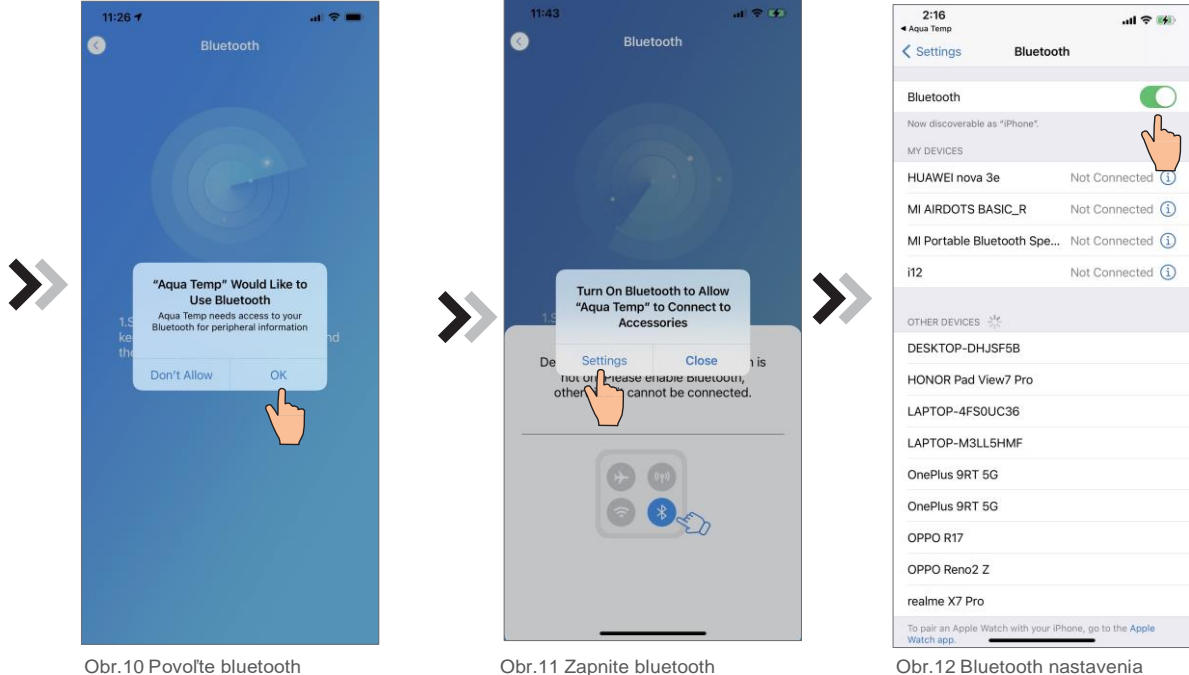

oprávnenie

Obr.11 Zapnite bluetooth

Obr.12 Bluetooth nastavenia

- 4. Kliknite na "OK" a povoľte bluetooth oprávnenie (obr.10);
- 5. Kliknite na "Settings" (obr.11) ku vstupu do bluetooth nastavenia (obr.12);
- Zapnite bluetooth a vráťte sa späť do aplikácie, vstúpte do vyhľadávania zariadenia (obr. 13), aplikácia automaticky vyhľadá WIFI modul (obr.14);
- 7. Kliknite na 15 a spárujte zariadenie (obr.14);
- 8. Kliknite "OK" (obr.15) pre povolenie aplikáciu používať kameru pre skenovanie WF kódu na WIFI module (obr.17.1), alebo kliknite na "ručné vloženie" a zadajte WF kód (obr.17.2).

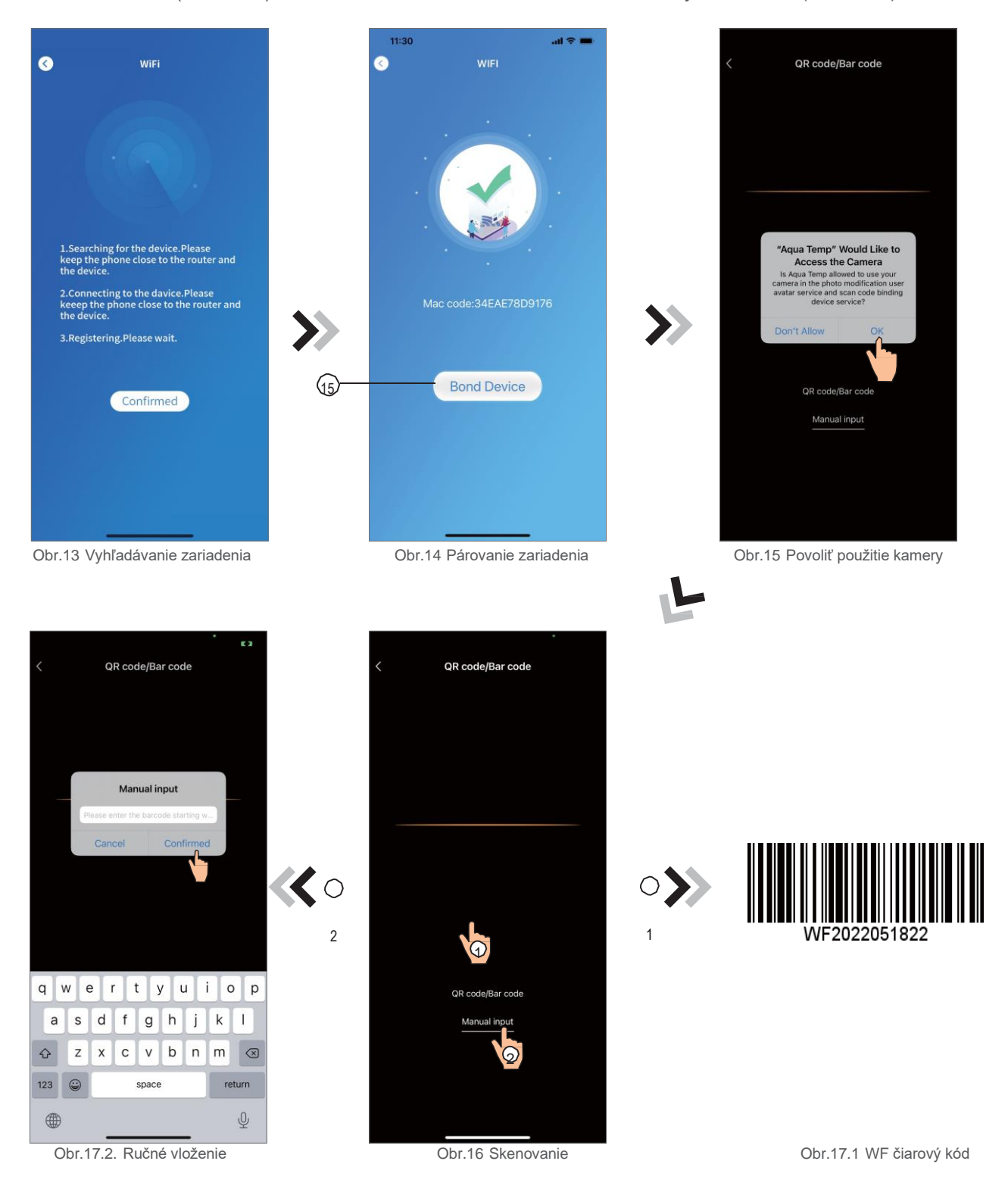

- 9. Kliknite na "Confirmed", zariadenie je spárované (obr.18).
- 10. Keď je WIFI spárovaná, prejdite späť do My device (obr.19);
- 11. Kliknite na zariadenie a vstúpte do hlavného rozhrania zariadenia (obr.20).

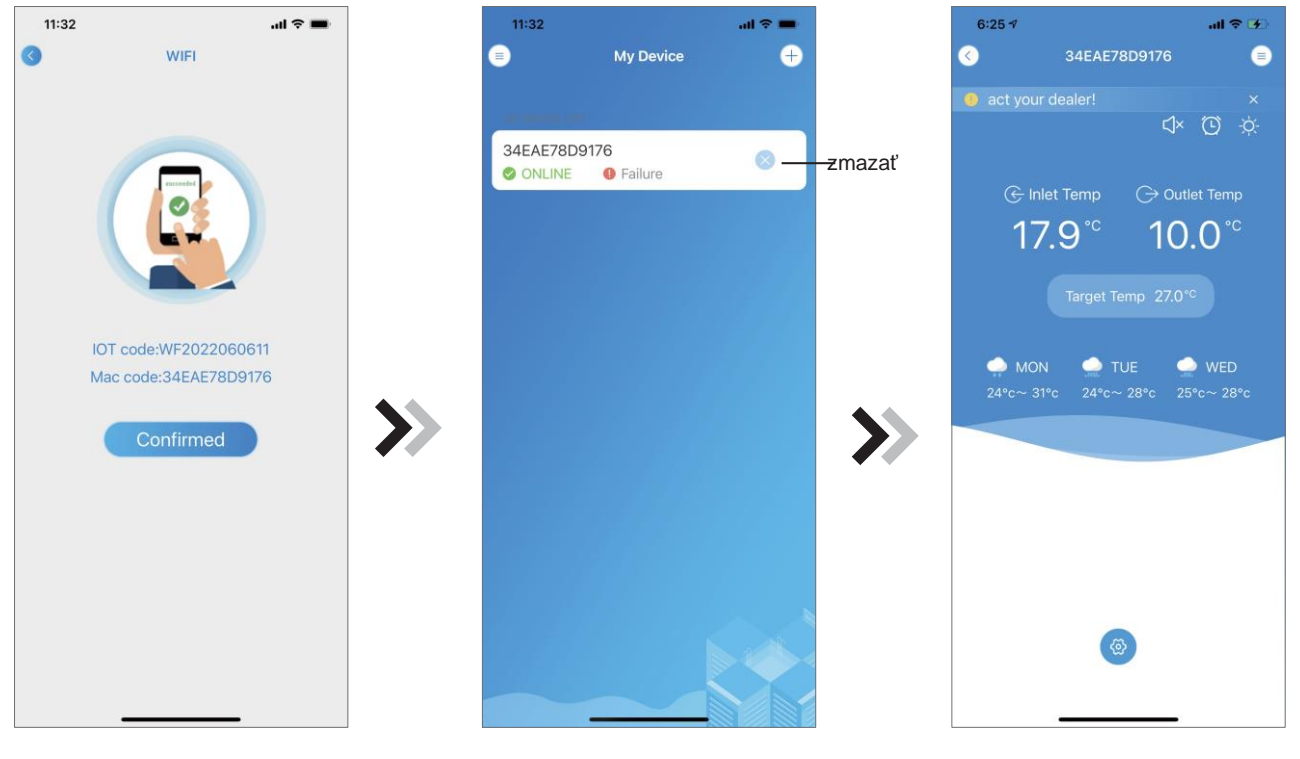

Obr.18 Dokončenie párovania

Obr.19 Správa zariadenia

Obr.20 Hlavné rozhranie

### Android nastavenie WIFI siete

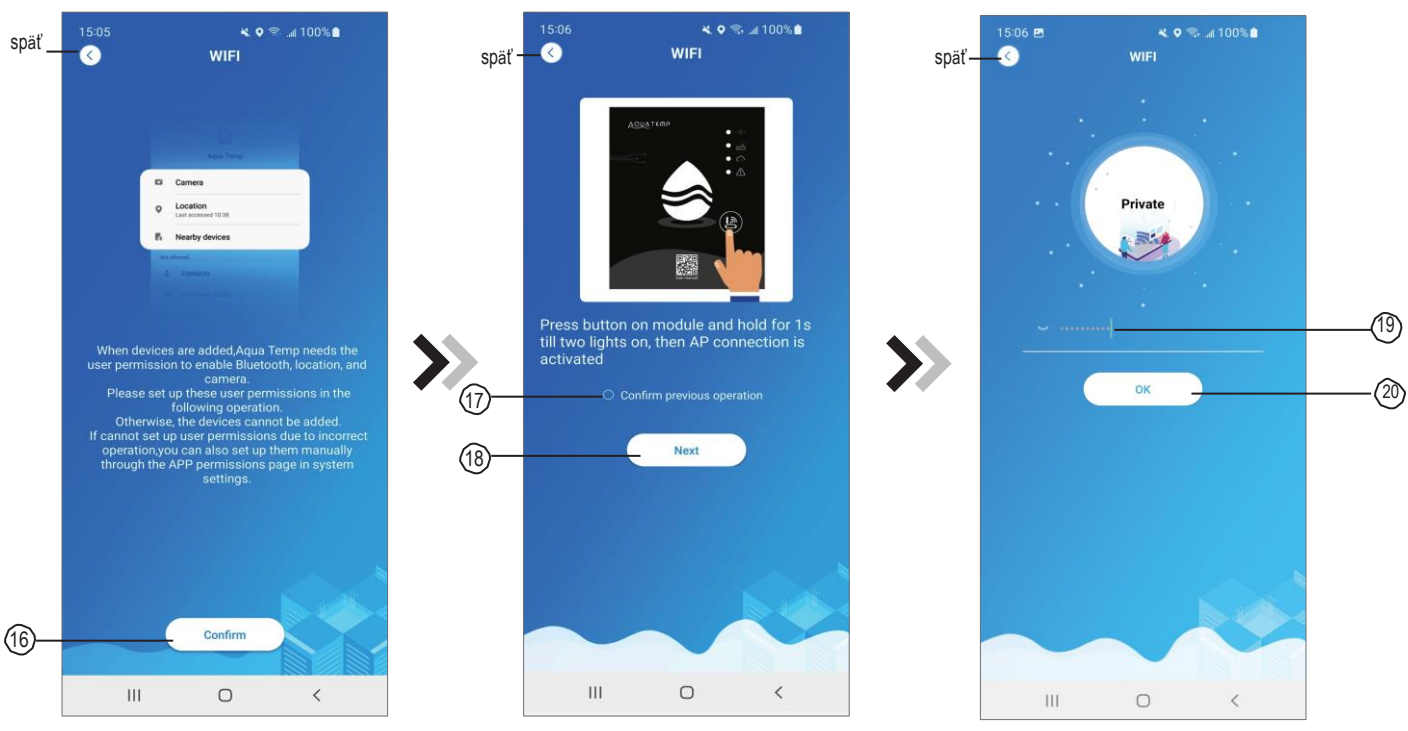

Obr.21 Potvrdenie oprávnenia

Obr.22 Zapnutie WIFI modulu

Obr.23 Vloženie hesla

- 1. Kliknite na 16 a potvrďte oprávnenie pre bluetooth, polohu a kameru (obr.21);
- Nasledujte inštrukcie na stránke (obr.22), stlačte tlačidlo na module a držte ho 1sekundu, kým sa nerozsvietia dva LED ukazovatele, tým sa aktivuje spojenie s prístupovým bodom, kliknutím na 18 prejdete ďalej.
- 3. Kliknite na 19 a vložte heslo aktuálneho WIFI pripojenia, kliknutím na 20 akciu potvrdíte.

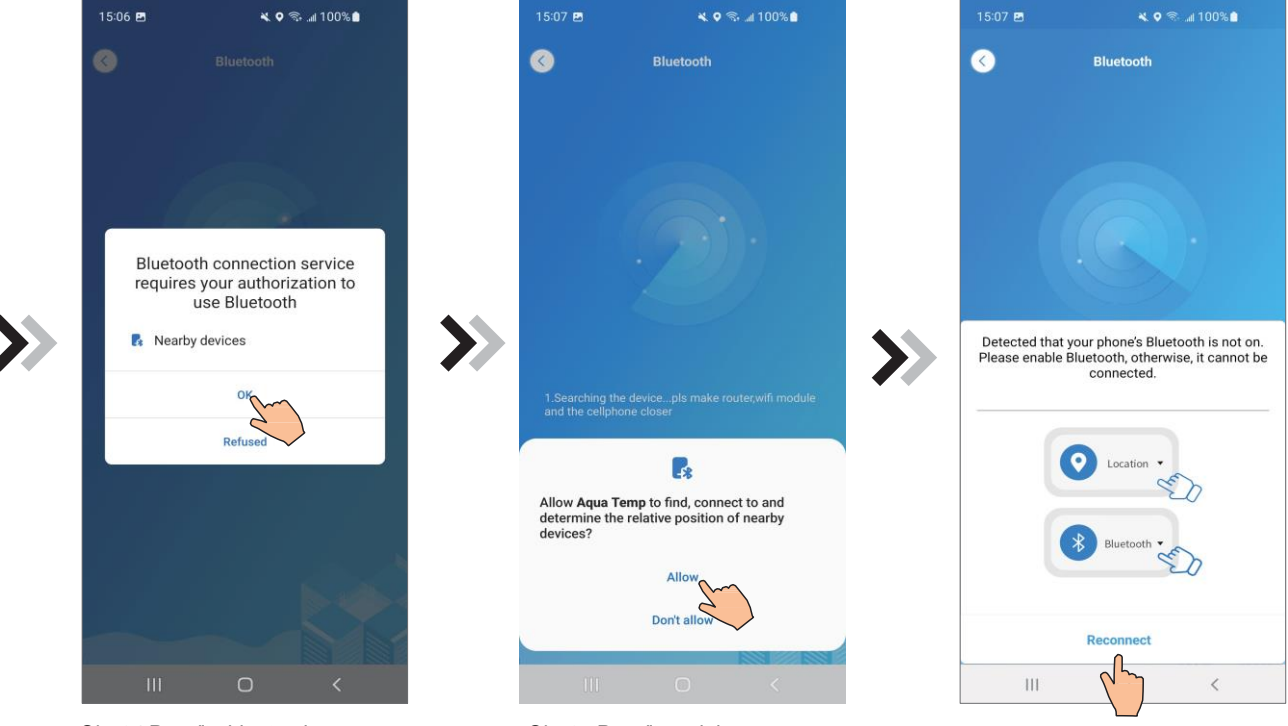

Obr.24 Povoľte bluetooth

Obr.25 Povoľte polohu

Obr.26 Znovu pripojte

- 4. Kliknite na "OK" a povoľte bluetooth oprávnenie (obr.24);
- 5. Kliknite na "Allow" povoľte polohu (obr.25);
- Kliknite na "Reconnect" (obr.26) a prejdete do vyhľadávania zariadenia (obr.27), aplikácia automaticky vyhľadá WIFI modul (obr.28);
- 7. Kliknite na 21 a spárujte zariadenie (obr.28);
- 8. Kliknite na "While using the app" a povoľte aplikáciu použiť kameru na skenovanie WF kódu na WIFI module (obr.31.1), alebo kliknite na "manual input" a vložte WF kód ručne (obr.31.2).

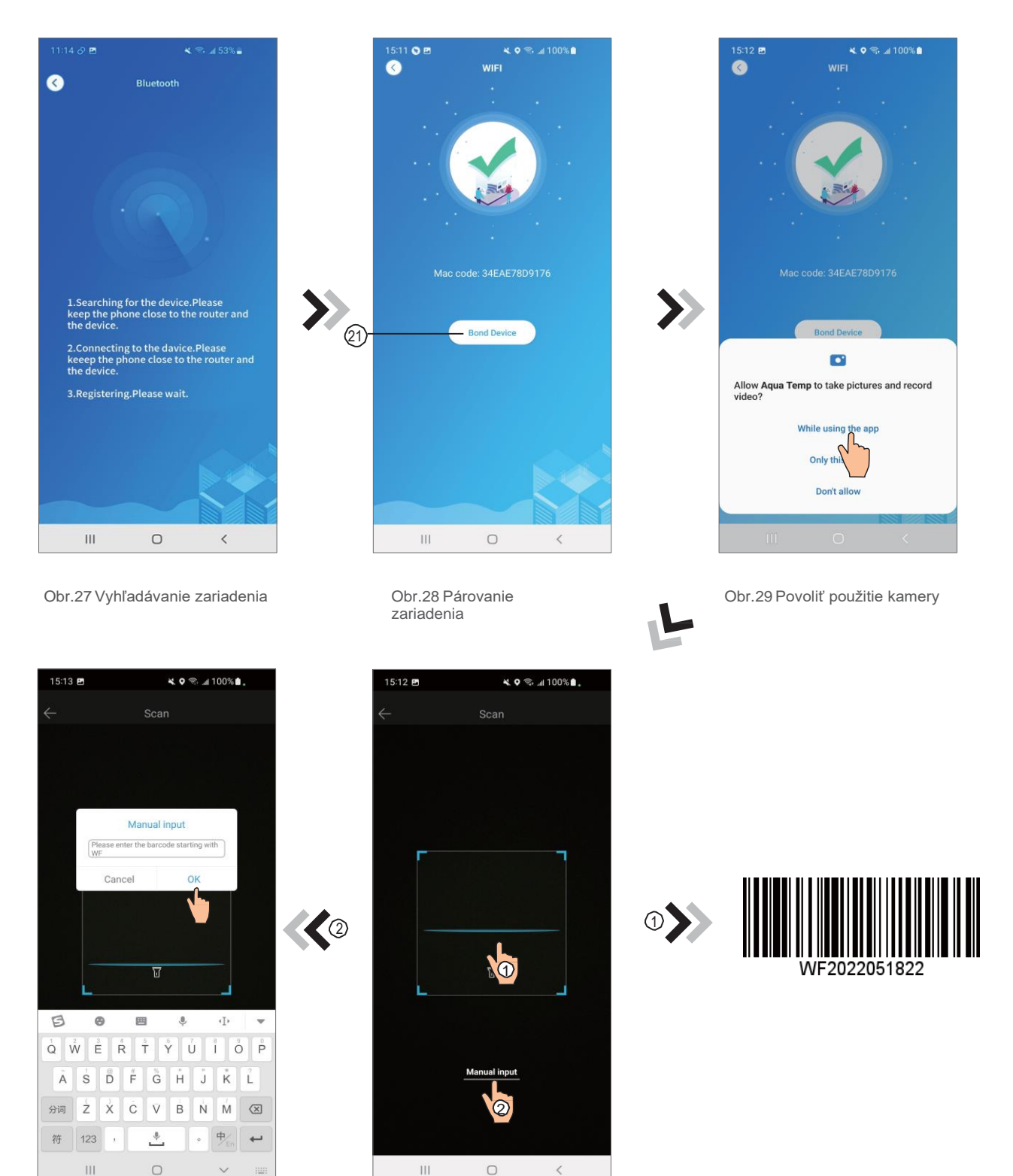

Obr.31.2 Ručné vloženie

Obr.30 Skenovanie

- 9. Kliknite na "OK", zariadenie je spárované (obr.33).
- 10. Keď je WIFI spárovaná, prejdite späť do My Device (obr.19);
- 11. Kliknite na zariadenie a vstúpte do hlavného rozhrania zariadenia (obr.20).

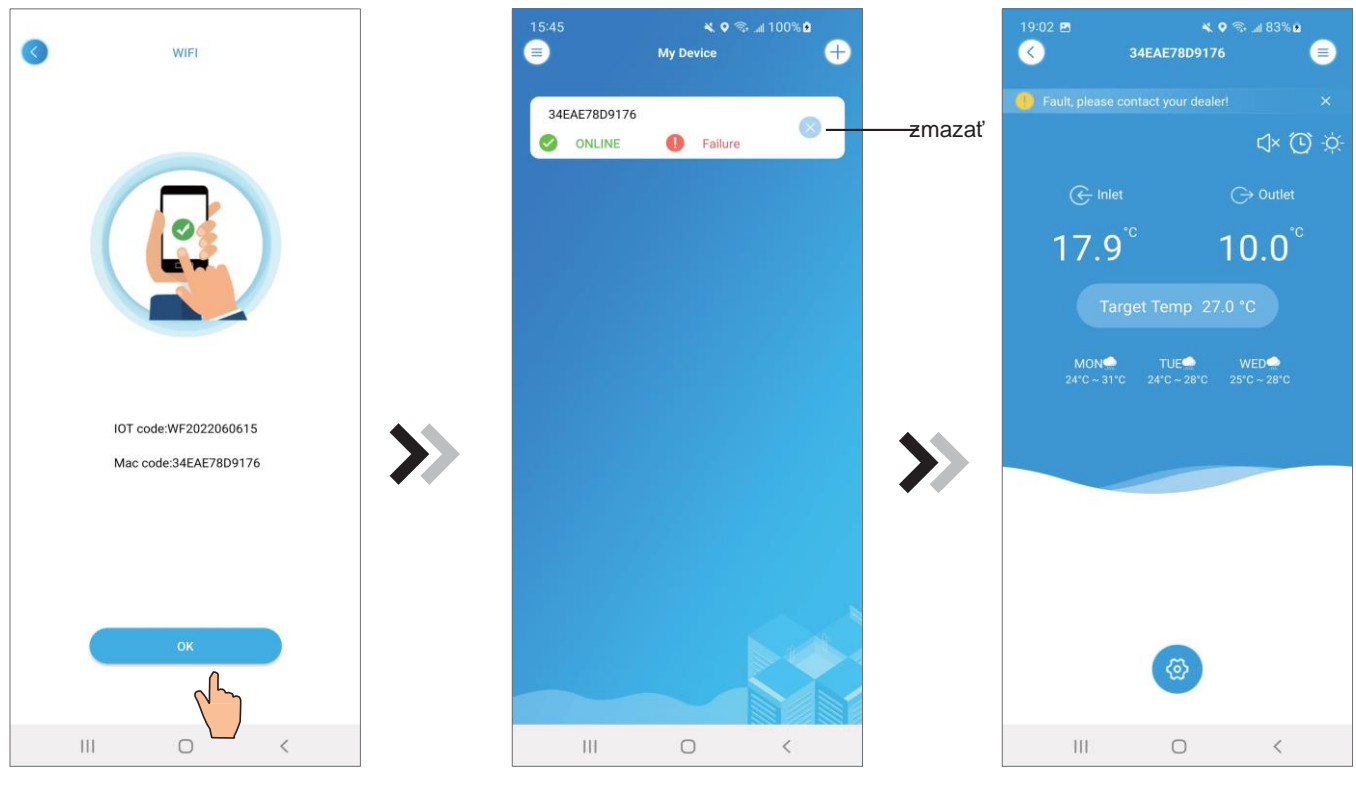

Obr.32 Dokončenie párovania

Obr.33 Správa zariadenia

Obr.34 Hlavné rozhranie

### Správa zariadenia

Operácie pre správu zariadenia:

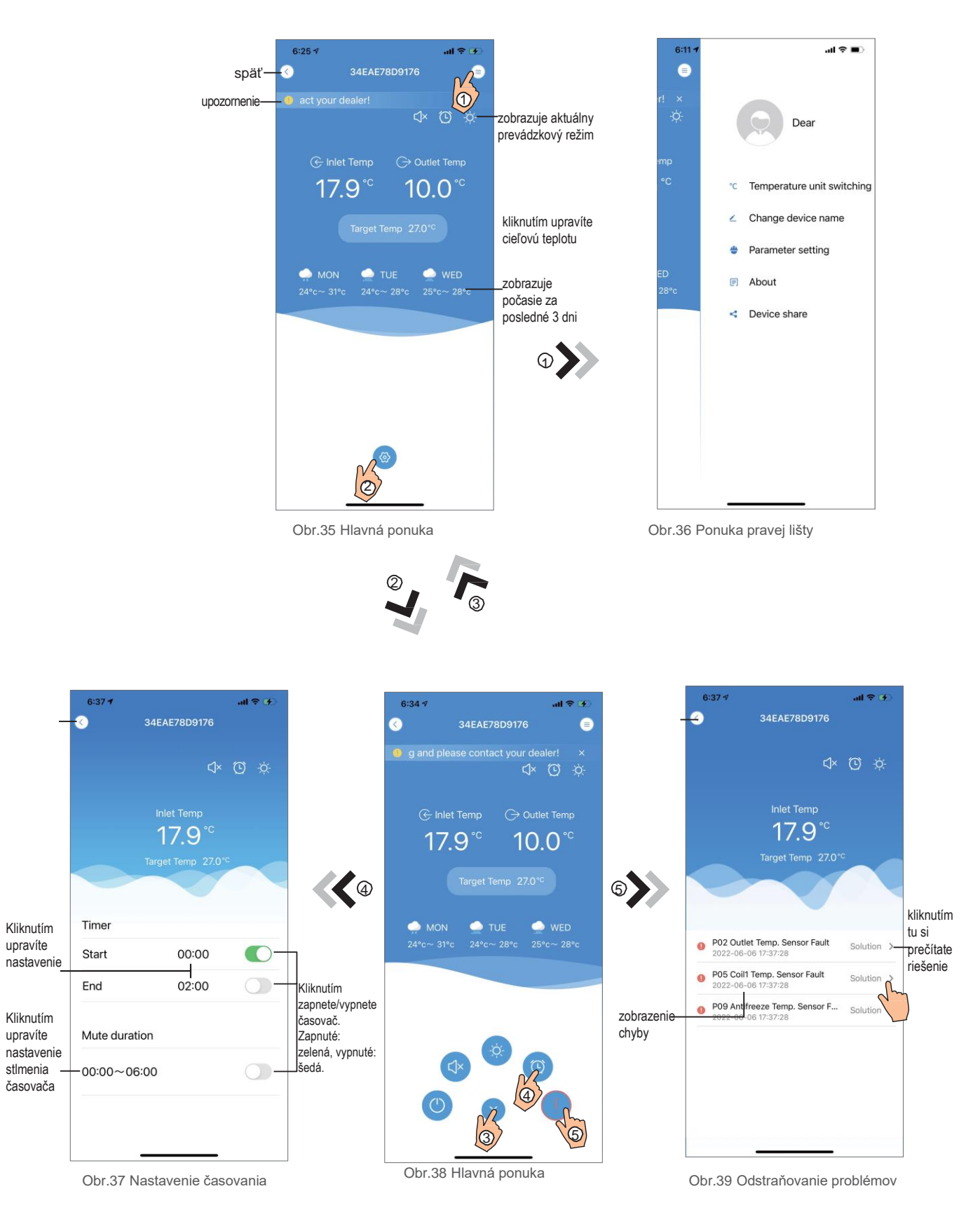

\_ \_ \_ \_ \_ \_ \_ \_ \_ \_ \_ \_ \_ \_ \_

| IKONA     | NÁZOV            | FUNKCIE                                                                            |  |
|-----------|------------------|------------------------------------------------------------------------------------|--|
|           | ON/OFF           | Kliknutím zapnete/vypnete jednotku                                                 |  |
|           | Silent Mode Off  | Tichý režim je vypnutý, kliknutím aktivujete tichý režim                           |  |
| C]×       | Silent Mode On   | <sup>n</sup> Tichý režim je zapnutý, kliknutím ho vypnete                          |  |
|           | Mode shift       | Mení režimy: chladenieohrievanieauto                                               |  |
| *         | Cooling          | Režim chladenia, kliknutím na ikonu zmeníte prevádzkový režim                      |  |
| ÷¢:       | Heating          | Režim ohrievania, kliknutím na ikonu zmeníte prevádzkový režim                     |  |
| A         | Auto             | Automatický režim, kliknutím na ikonu zmeníte prevádzkový režim                    |  |
| C         | Timming settings | Kliknutím prejdete do ponuky zapnutia/vypnutia časovača a nastavenia jeho stlmenia |  |
|           | Troubleshooting  | Kliknutím prejdete do zobrazenia odstraňovania problémov                           |  |
| <b>ଡି</b> | Menu             | Kliknutím rozbalíte alebo zbalíte ponuku                                           |  |